#### 高雄市 Office 365 教師版下載說明

### 本市提供高中職教師 Office 365 A3 版本

(每個使用者最多可在 5 部 PC 或 Mac 上安裝 Office 傳統型應用程式。 每個使用者最多可在 5 部平板電腦和 5 支手機上安裝 Office 應用程式。)

#### 1.登入資訊服務入口 <u>https://portal.kh.edu.tw/</u>

2.先確認已申請 Open ID

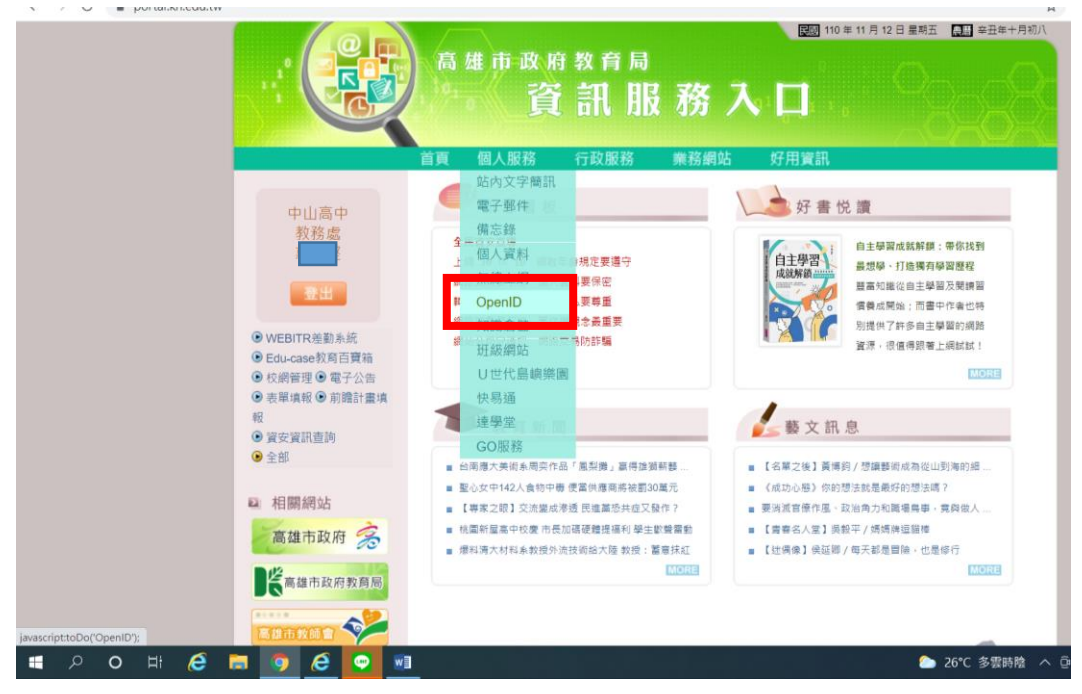

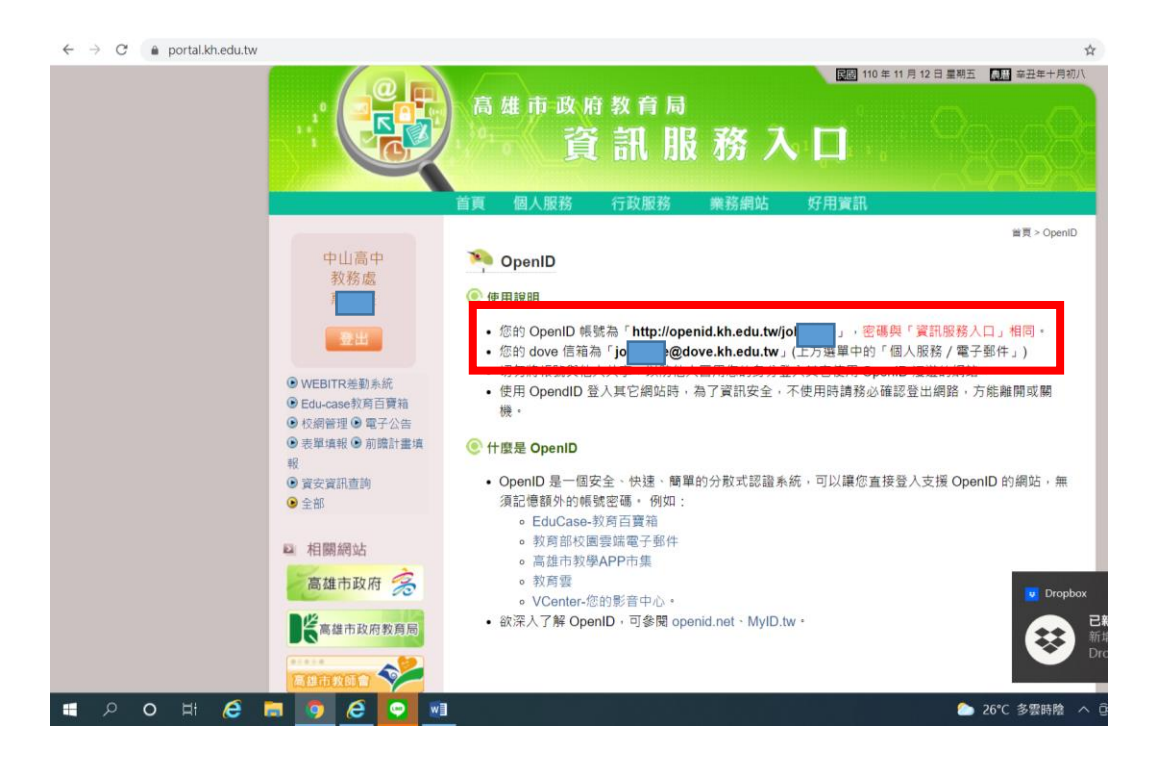

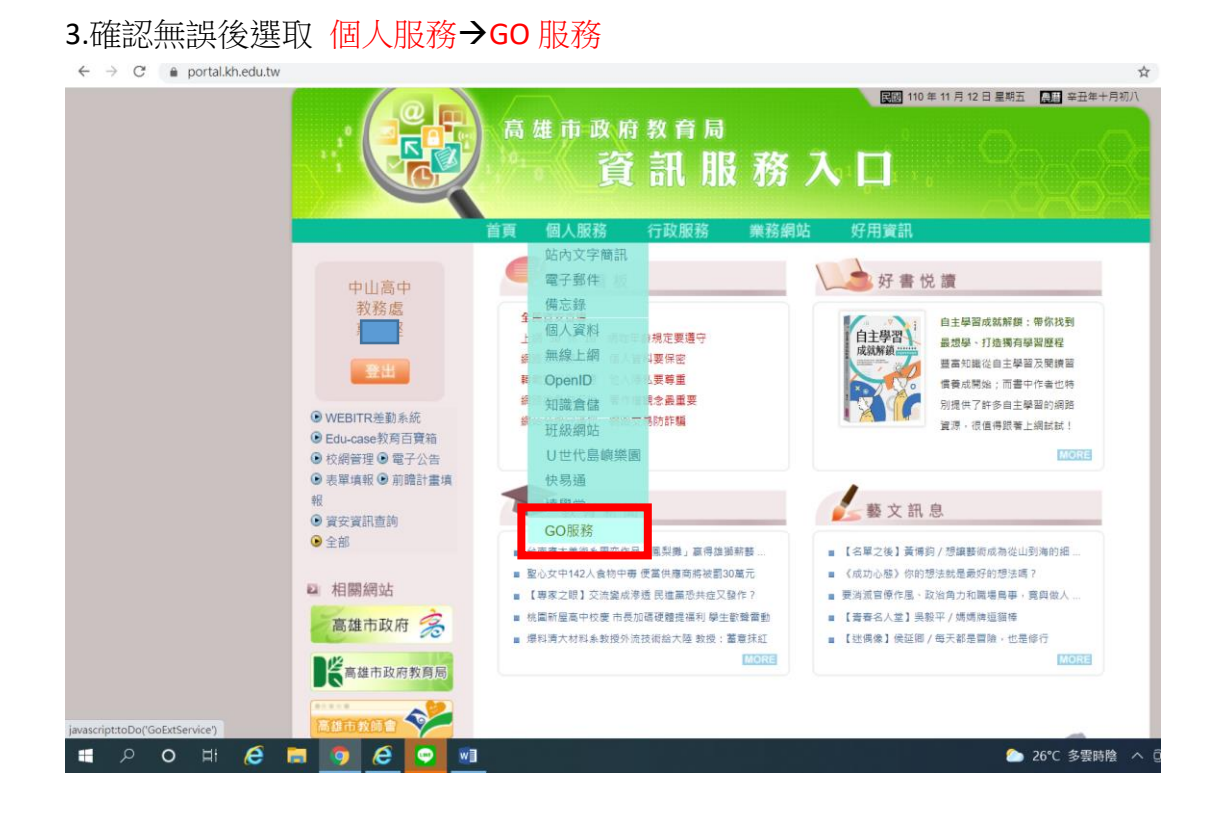

## 4.點選 「進入 Office 365 服務(另開新視窗)」

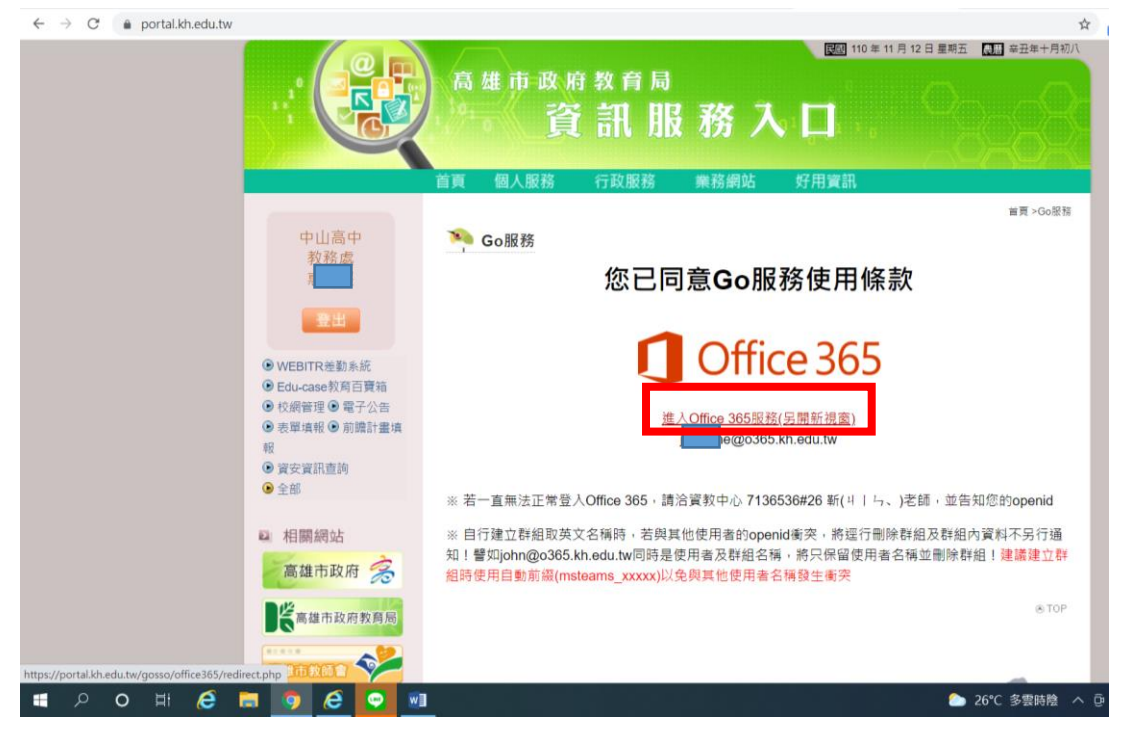

# 5.點選 「安裝 Office」 (若有舊版 OFFICE, 建議先移除再重新安裝為佳)

| ÷           | → C | l office. | com/?aut | h=2&hom   | ne=1     |             |    |      |   |            |   |       |        | 2    | \$                      | New Ø                 | a 0            | ь                     |
|-------------|-----|-----------|----------|-----------|----------|-------------|----|------|---|------------|---|-------|--------|------|-------------------------|-----------------------|----------------|-----------------------|
|             | 76  | 高雄市政府     | 時教育局     | Off       | fice 365 |             |    | ۴ م  | 辱 |            |   |       |        |      |                         | Ð                     |                | ?                     |
| f           |     |           | 4        | Ŧ安        |          |             |    |      |   |            |   |       |        |      | 安装                      | ëOffice ∼             | ·              |                       |
|             |     |           |          | <u>全部</u> | 我最近動     | 向已          | 共用 | 我的最愛 |   |            |   |       | 输入以醉避清 | ¥    | $\nabla$                | ↑ 上傳                  | SCRE ON        |                       |
| EX.         |     |           |          |           | 名稱       |             |    |      |   | 修改日期 ~     |   | 共用者 〜 | 活動 ~   |      |                         |                       |                |                       |
|             |     |           |          |           |          | 19 <u>2</u> |    |      |   | 2020年11月18 | 3 |       |        |      |                         |                       |                |                       |
| o -         |     |           |          |           |          | 慶           |    |      |   | 2020年11月1日 | 3 |       |        |      |                         |                       |                |                       |
| •           |     |           |          |           |          |             |    |      |   |            |   |       |        |      |                         |                       |                |                       |
|             |     |           |          |           |          |             |    |      |   |            |   |       |        |      |                         |                       |                |                       |
| 4           |     |           |          |           |          |             |    |      |   |            |   |       |        |      |                         |                       |                |                       |
| <b>E</b>    |     |           |          |           |          |             |    |      |   |            |   |       |        |      |                         |                       |                |                       |
| 5           |     |           |          |           |          |             |    |      |   |            |   |       |        | 1.0  |                         |                       |                |                       |
| 4<br>4<br>8 |     |           |          |           |          |             |    |      |   |            |   |       |        |      | box<br>已新<br>新增<br>Droj | 増螢幕截<br>了一張螢<br>pbox。 | ■<br>幕截圖至<br>・ |                       |
|             |     | 0 H       | e        |           | 🤊 🤅      |             |    |      |   |            |   |       | 👝 26°0 | 多雲時陰 |                         | V 🖓 🕈                 | 英語             | 下 <sup>4</sup><br>202 |

### 依說明即可完成安裝

| ÷       | → C | i office.com/? | auth=2&home | =1               |                       |                         |           |                                           | ଓ ☆  |                | a o I |
|---------|-----|----------------|-------------|------------------|-----------------------|-------------------------|-----------|-------------------------------------------|------|----------------|-------|
|         | 76  | 高雄市政府教育        | 局 Offic     | ce 365           | ▶ 投募                  |                         |           |                                           |      | 0              | © ?   |
| n       | L   |                | 午安          |                  |                       |                         |           |                                           | 安    | 裝 Office 丶     | ,     |
| +       |     |                |             | 只需再幾個:           | 步驟                    |                         |           |                                           |      |                |       |
|         |     |                | 全部          |                  |                       |                         |           |                                           | Y    | ▲ 不 上傳         |       |
| 4       |     |                |             |                  |                       |                         |           |                                           |      |                |       |
| ٩       |     |                |             | Setup            | -                     | Yes                     |           |                                           |      |                |       |
| 4       |     |                |             |                  |                       |                         | 1 (       | Activate Office                           |      |                |       |
| •       |     |                |             |                  |                       |                         |           |                                           |      |                |       |
| 41      |     |                |             | · Baylon, March  |                       |                         |           |                                           |      |                |       |
|         |     |                |             | ● 按一下<br>請接一下位於  | 「【執行】<br>畫面底部的【設定】按鈕。 | ② 請說「是」<br>按一下[是]以開始实效。 | ¢         | 》保持連線<br><sup>装完成後,啟動</sup> Office 並以您用於  |      |                |       |
| 4       |     |                |             |                  |                       |                         | Of<br>joi | ffice 365 的模戶登入:<br>hnwhe@o365.kh.edu.tw, |      |                |       |
| 4       |     |                |             | 關問               | 需要安裝協助嗎?              |                         |           |                                           |      |                |       |
| 46      |     |                |             |                  |                       |                         |           |                                           |      |                |       |
| <b></b> |     |                |             |                  |                       |                         |           |                                           |      |                |       |
|         | Q   | o 🖽 🌔          | s 🖬 🧃       | ) <i>(</i> e 🖸 1 | w]]                   |                         |           | 🥏 26°C                                    | 多要へ( | 9 <b>V</b> 🖓 d | 英度    |